## Downtime Viewer – Print outpatient clinic list

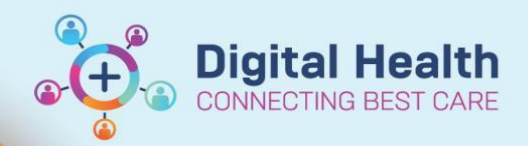

Digital Health Quick Reference Guide

## This Quick Reference Guide will explain how to:

Print an outpatient clinic list for the day in the event of a downtime.

- 1. Login to Downtime Viewer (724Access Viewer) as per username/password printed on it.
- 2. Click on Appointment Search tab.
- 3. Select Appointment Date (today's date-date of downtime) and Location of clinic. Click Search.

| search   Appointment search             |                   |             |         |             |                       |          |                   |                  |             |                            |               |                    |                    |                       |                  |
|-----------------------------------------|-------------------|-------------|---------|-------------|-----------------------|----------|-------------------|------------------|-------------|----------------------------|---------------|--------------------|--------------------|-----------------------|------------------|
| tment Search                            |                   |             |         |             |                       |          |                   |                  |             |                            |               |                    |                    |                       |                  |
|                                         |                   |             |         |             |                       |          |                   |                  |             |                            |               |                    |                    |                       | Last Updated: 05 |
|                                         |                   |             |         |             |                       |          |                   |                  |             |                            |               |                    |                    |                       |                  |
| nen buc beneen                          | Print             |             |         |             |                       |          |                   |                  |             |                            |               |                    |                    |                       |                  |
| 1023 ~ 05/07/2023 ~                     | Name              | DOB         | URN     | FIN         | Date/Time             | Duration | State             | Type             | Provider(s) | Primary Resource           | Primary Order | Location           | Phone Number(s)    | Reason                |                  |
|                                         | TESTWHS, EILY MRS | 02-JAN-1978 | 1828068 | 21001987C00 | 05/07/2023 13:30 AEST | 30       | Booked(Confirmed) | Dressings Review | 1           | PLAS SH Dressing Registrat | r             | SH ASC P2 PLASTICS | ( 9) 888-8888 Home | AH documentation test |                  |
| celled                                  |                   |             |         |             |                       |          |                   |                  |             |                            |               |                    |                    |                       |                  |
| nded(Checked In)                        |                   |             |         |             |                       |          |                   |                  |             |                            |               |                    |                    |                       |                  |
| cked Out                                |                   |             |         |             |                       |          |                   |                  |             |                            |               |                    |                    |                       |                  |
| (ked(Contirmed)                         |                   |             |         |             |                       |          |                   |                  |             |                            |               |                    |                    |                       |                  |
| (No Show)                               |                   |             |         |             |                       |          |                   |                  |             |                            |               |                    |                    |                       |                  |
| eduled                                  |                   |             |         |             |                       |          |                   |                  |             |                            |               |                    |                    |                       |                  |
| coolica                                 |                   |             |         |             |                       |          |                   |                  |             |                            |               |                    |                    |                       |                  |
| st. First:                              |                   |             |         |             |                       |          |                   |                  |             |                            |               |                    |                    |                       |                  |
|                                         |                   |             |         |             |                       |          |                   |                  |             |                            |               |                    |                    |                       |                  |
|                                         |                   |             |         |             |                       |          |                   |                  |             |                            |               |                    |                    |                       |                  |
|                                         |                   |             |         |             |                       |          |                   |                  |             |                            |               |                    |                    |                       |                  |
|                                         |                   |             |         |             |                       |          |                   |                  |             |                            |               |                    |                    |                       |                  |
|                                         |                   |             |         |             |                       |          |                   |                  |             |                            |               |                    |                    |                       |                  |
|                                         |                   |             |         |             |                       |          |                   |                  |             |                            |               |                    |                    |                       |                  |
| 011100000000000000000000000000000000000 |                   |             |         |             |                       |          |                   |                  |             |                            |               |                    |                    |                       |                  |
| HISH ASC P2 PLASTICS                    |                   |             |         |             |                       |          |                   |                  |             |                            |               |                    |                    |                       |                  |
| cosi, i nsii                            |                   |             |         |             |                       |          |                   |                  |             |                            |               |                    |                    |                       |                  |
|                                         |                   |             |         |             |                       |          |                   |                  |             |                            |               |                    |                    |                       |                  |
| .ast, First:                            |                   |             |         |             |                       |          |                   |                  |             |                            |               |                    |                    |                       |                  |
|                                         |                   |             |         |             |                       |          |                   |                  |             |                            |               |                    |                    |                       |                  |
| iologist Last, First:                   |                   |             |         |             |                       |          |                   |                  |             |                            |               |                    |                    |                       |                  |
|                                         |                   |             |         |             |                       |          |                   |                  |             |                            |               |                    |                    |                       |                  |
| Resource:                               |                   |             |         |             |                       |          |                   |                  |             |                            |               |                    |                    |                       |                  |
| ressing registrar                       |                   |             |         |             |                       |          |                   |                  |             |                            |               |                    |                    |                       |                  |
| rch Reset                               |                   |             |         |             |                       |          |                   |                  |             |                            |               |                    |                    |                       |                  |
|                                         |                   |             |         |             |                       |          |                   |                  |             |                            |               |                    |                    |                       |                  |
|                                         |                   |             |         |             |                       |          |                   |                  |             |                            |               |                    |                    |                       |                  |
|                                         |                   |             |         |             |                       |          |                   |                  |             |                            |               |                    |                    |                       |                  |
|                                         |                   |             |         |             |                       |          |                   |                  |             |                            |               |                    |                    |                       |                  |
|                                         |                   |             |         |             |                       |          |                   |                  |             |                            |               |                    |                    |                       |                  |
|                                         |                   |             |         |             |                       |          |                   |                  |             |                            |               |                    |                    |                       |                  |
|                                         |                   |             |         |             |                       |          |                   |                  |             |                            |               |                    |                    |                       |                  |
|                                         |                   |             |         |             |                       |          |                   |                  |             |                            |               |                    |                    |                       |                  |
|                                         |                   |             |         |             |                       |          |                   |                  |             |                            |               |                    |                    |                       |                  |
|                                         |                   |             |         |             |                       |          |                   |                  |             |                            |               |                    |                    |                       |                  |

All appointments scheduled to that Location appear.

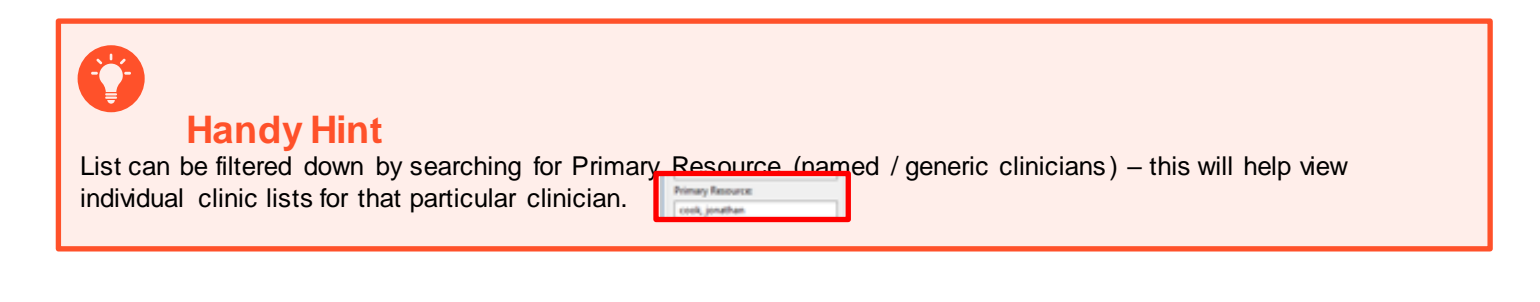

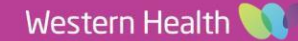

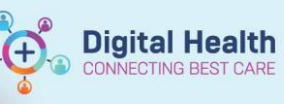

- 4. To print the clinic list, click on Print
- 5. Select applicable columns, select Landscape and click Finish

| 😂 Print                                                                                                    | _ |       | × |
|----------------------------------------------------------------------------------------------------|---|-------|---|
| Printing Preferences<br>Select the columns from the Appointment Search table to be printed.                                                 |   |       |   |
| Check/Uncheck All Columns:  Name DOB URN URN FiN Date/Time Duration State: Fiype Provider(s) Primary Order: Location Phone Number(s) Reason |   |       |   |
| Orientation<br>O Portrait<br>(a) Landscape<br>Finish                                                                                        |   | Cance | 1 |

6. Select Printer, number of copies and click Print

| Print                 |                                                       |                                                                                             | ×      |
|-----------------------|-------------------------------------------------------|---------------------------------------------------------------------------------------------|--------|
| General               |                                                       |                                                                                             |        |
| Select Printer        | MRP-MFD-01 on FHPRINT4<br>MRP-MFD-02 on FHPRINT4      | Alicrosoft Print to PDF Contract of the PDF Alicrosoft Print to PDF Alicrosoft Print to PDF | ;      |
| <<br>Status:          | Ready                                                 | Print to file Preferences                                                                   | ><br>3 |
| Location:<br>Comment: | Ashley DH Team Level 1<br>Konica Minolta bizhub C300i | Find Printer.                                                                               |        |
| Page Range            | 0.0                                                   | Number of copies: 1                                                                         |        |
| O Selection           | Current Page                                          | Collate                                                                                     | 3      |
| page range. F         | ingle page number or a single<br>or example, 5-12     |                                                                                             |        |
|                       |                                                       | Print Car                                                                                   | ncel   |

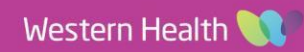